## วิธีการพิมพ์บัตร Spirit Card

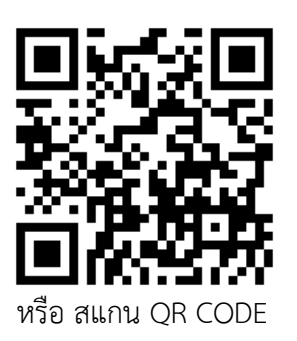

- เข้าเว็บไซด์ http://snk.crru.ac.th/snkprogram/
- 2. เข้าระบบ จิตอาสา

2.1 กรณีที่นักศึกษา**ลงทะเบียนแล้ว** กดปุ่ม Login

เข้าระบบโดยกรอกรหัสนักศึกษา และ รหัสผ่าน

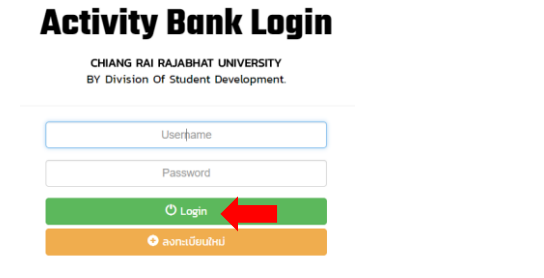

## 2.2 กรณีที่นักศึกษา<mark>ยังไม่ได้ลงทะเบียน</mark> กดปุ่ม **ลงทะเบียนใหม่**

ให้ลงทะเบียนใช้งานก่อน ถึงจะเข้าระบบได้

## **Activity Bank Login**

CHIANG RAI RALABHAT UNIVERSITY BY Division Of Student Development. Userhame Password O Login O aonttideuhui

3. กดปุ่ม พิมพ์บัตรสปิริดการ์ดชั่วคราว เมนูอยู่มุมบนขวา

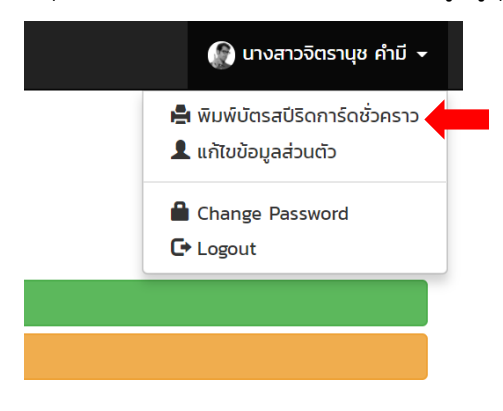

4. พิมพ์บัตรสปิริดการ์ด ด้วยเครื่องปริ้น laser ขาวดำ หรือ สีก็ได้

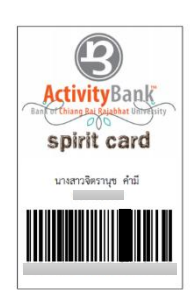